大切に保管してください

# N8103-55 SCSI コントローラ

# 組み立て・取り扱いの手引き

# 1.まえがき

このたびは、N8103-55 SCSI コントローラをお買い上げいただきまして、誠にありがとうございます。本書をよく お読みになり、本製品の取り扱いを十分にご理解下さい。 また、**本製品を使用する前に、「2.安全上のご注意」を必ずお読み下さい。** 

本書は、N8103-55 SCSI コントローラを正しくセットアップし、使用できるようにするための手引きです。

# 2. 安全上のご注意 / ~ 必ずお読み下さい~

本書では、安全にお使いいただくためにいろいろな絵表示をしています。表示を無視し、誤った取り扱いをする ことによって生じる内容を次のように区分しています。内容をよく理解してから本文をお読み下さい。

▲ 警告 指示を守らないと人が死亡する、または重傷を負うおそれがあることを示しています。 指示を守らないと、火傷やけがなどを負うおそれや物的損害を負うおそれがあることを示しま ⚠ 注意 す。

お守りいただく内容の種類を絵表示で区別し、説明しています。

| $\square$  | 注意の喚起 | この記号は指示を守らないと、危険が発生するおそれがある<br>ことを表します。記号の中の絵表示は危険の内容を図案化し<br>たものです。            | (例)<br>(感電注意)         |
|------------|-------|---------------------------------------------------------------------------------|-----------------------|
| $\bigcirc$ | 行為の禁止 | この記号は行為の禁止を表します。記号の中や近くの絵表示は、してはならない行為の内容を図案化したものです。                            | (例)<br>(分解禁止)         |
|            | 行為の強制 | この記号は行為の強制を表します。記号の中の絵表示は、し<br>なければならない行為の内容を図案化したものです。危険を<br>避けるためにはこの行為が必要です。 | (例)<br>日子<br>(プラグを抜け) |

#### 注意の喚起

|   | 特定しない一般的な注意・警告を示し<br>ます。 | 高温による障害を負うおそれがある<br>ことを示します。 |
|---|--------------------------|------------------------------|
| Â | 感電のおそれがあることを示します。        | 発煙または発火のおそれがあること<br>を示します。   |

### 行為の禁止

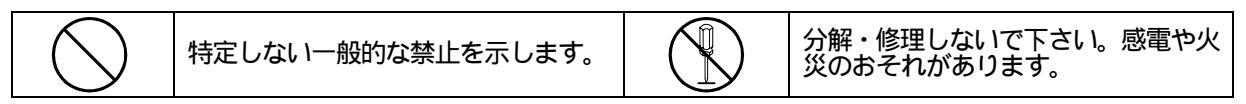

### 行為の強制

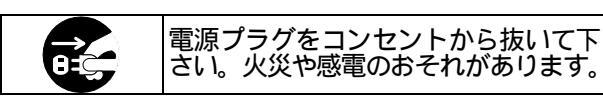

| <u>Å</u> |
|----------|
|          |

本書に指示がない限り絶対に分解・修理・改造を行わないで下さい。故障の際はお買い求めの販売店または保守サービス会社にご連絡ください。

本製品の取り付けは、基本処理装置の電源を切断し、電源コードを抜いてから行って下さい。た とえ電源を切っても、電源コードを接続したまま装置内部の部品やケーブル/コネクタに触ると 感電したり、ショートにより火災を起こすことがあります。また、ぬれた手で本製品の取り付け・ 取り外しを行わないでください。故障するばかりでなく、感電するおそれがあります。

本製品を基本処理装置に取り付け後、万一、煙・異臭・異音などが生じた場合は、ただちにPOWER スイッチをOFFにして電源プラグをコンセントから抜いて下さい。そのまま使用すると火災の原因 となります。

|            | ⚠ 注意                                                                                                    |
|------------|----------------------------------------------------------------------------------------------------|
| Ŕ          | 電源コードはプラグ部分を持って引き抜いて下さい。コード部分を持って引き抜くと、コードの<br>被覆が破損し、漏電や感電のおそれがあります。                                                                                                    |
|            | 基本処理装置の電源をOFFにした直後は、装置内の部品が高温になっています。十分に冷めたことを確認してから取り付け/取り外しを行って下さい。                                                                                                    |
|            | 本製品を基本処理装置のPCIバススロットに接続するときは、確実に差し込んで下さい。完全に<br>差し込まなかった場合、発煙や発火のおそれがあります。                                                                                                    |
| <u>Å</u>   | 接続ケーブルを踏んだり、重いものを乗せるなどの機械的なストレスがかかったり、熱などを加えないようにして下さい。また、接続ケーブルを取り外すときは、ロックを外し、コネクタ部分を持って真っ直ぐに引き抜いて下さい。機械的なストレスや熱を加えたり、コネクタをこじったり、ケーブル部分を持って引き抜いたりすると、ケーブル/コネクタの破損原因ともなり、被覆の絶縁劣化などにより感電したり、ショートすることがあります。 |
| $\bigcirc$ | NECが指定するSCSI機器以外を基本処理装置に取り付けたり、本製品に接続したりしないで下さい。指定外の機器や規格外のインタフェースを持つ機器はたとえ取り付けることができても、本製品および接続した機器が正常に動作しないばかりか、故障するおそれがあります。本製品を購入された販売店または契約されている保守サービス会社にお問い合わせ下さい。                                   |
|            | SCSIケーブルを接続する前に、ケーブルコネクタが破損していたり、コネクタピンが曲がってい<br>ないか確認して下さい。コネクタが破損したり、ピンの汚れたケーブルを使用した場合、ショー<br>トにより火災を起こすことがあります。                                                                                         |
|            | SCSIケーブルは、当社指定のものを使用し、接続先をよく確認した上で接続して下さい。指定以<br>外のものを使用したり誤接続した場合、ショートにより火災を起こすことがあります。                                                                                                    |
|            | 外付型SCSI機器を接続時、SCSIケーブルを接続したら、ネジ止めなどのロックを確実に行って下<br>さい。ロックしない場合、ショートにより火災を起こすことがあります。                                                                                                    |
| $\bigcirc$ | 本製品をオプションサポートしているExpress5800シリーズ以外では使用できません。NECが指定<br>していない装置・インタフェースケーブルを使用したために起きた故障については、その責任を<br>負いかねますのでご了承下さい。                                                                                       |
| $\bigcirc$ | 本製品のそばでは携帯電話やPHS ,ポケットベルの電源をOFFにしておいて下さい。電波による誤<br>動作の原因になります。                                                                                                    |

# 3.使用上のご注意

本製品を正しく取り扱うために、次に示す注意事項をお守り下さい。

本製品は大変デリケートな電子部品です。基本処理装置の金属フレーム部分などに触れて身体の静電気を逃してから取り扱って下さい。また、本製品は端の部分を持って取り扱い、表面の部品やコネクタと接続する 部分には触れないようにして下さい。

本製品を落としたり、物にぶつけたりしないで下さい。誤動作の原因になります。

本製品の上に物を置かないで下さい。誤動作の原因になります。

出荷時の設定で本製品のSCSI IDは「ID=7」に設定されています。通常のご使用では、この設定を変更しないでください。

同一SCSIバス上に接続されているSCSI機器のSCSI IDが重複しないように設定して下さい。万一、重複している場合は、それぞれのSCSI機器に添付の取扱説明書を参照して、SCSI IDを設定して下さい。

| 目 | 次    |
|---|------|
|   | ** ` |

| 1.まえがき                         | 1  |
|--------------------------------|----|
| $\hat{\mathbf{A}}$             |    |
| 2.安全上のご注意 <b>/!</b> ~必ずお読み下さい~ | 2  |
| 3.使用上のご注意                      | 4  |
| 4.仕様                           | 6  |
| 5.構成品                          | 7  |
| 6. 各部の名称と機能                    | 8  |
| 7.SCSI コントローラの取り付け             | 9  |
| 8 . SCSI 機器との接続                | 10 |
| 8.1 外付け型 SCSI 機器の場合            | 10 |
| 8.2 内蔵型 SCSI 機器の場合             | 12 |
| 9.SCSI コントローラのセットアップ           | 13 |
| 9.1 SCSI コントローラのセットアップ         | 13 |
| 9.2 SCSI ドライバのインストール           | 13 |
| 10.困ったときの処理                    | 15 |
| 11.SCSI コントローラの交換              | 16 |
| 12.修理について                      | 17 |
| 13.第三者への譲渡について                 | 17 |
| 14.廃棄について                      | 17 |
| 15.保証書について                     | 17 |
| 付録.SCSI コントローラ セットアップユーティリティ   | 18 |

# 4.仕様

N8103-55 SCSI コントローラは、Express5800 シリーズ用に開発された PCI バス用の UI tra Wide SCSI コントロー ラです。

| バスタイプ          | 32Bit PCI                                           |
|----------------|-----------------------------------------------------|
| 転送方式           | バスマスタ(DMA)                                          |
| SCSI コントローラ    | ASC38C0800                                          |
| SCSI BIOS ROM  | あり(Flash)                                           |
| SCSI プロトコル     | SCSI-1, SCSI-2, SCSI-3, UItra SCSI, UItra Wide SCSI |
| Boot           | 可                                                   |
| 最大データ転送速度      | 40MB/sec                                            |
| バス転送速度         | 133MB/sec (burst mode)                              |
| 接続可能な機器の最大数    | 15                                                  |
| 接続用コネクタ形状      | 内部用 68 ピン×1,外部用 68 ピン×1                             |
| 寸法             | 120mm × 84mm × 20mm                                 |
|                | 85g                                                 |
| 定格電圧,定格電流,消費電力 | 5V,0.35A,1.75W                                      |
| 温度             | 10 ~35 (保管時:-40 ~75 )                               |
| 湿度             | 20%~80% 結露しないこと                                     |

梱包箱には次のものが入っています。確認して下さい。万一、足りないものや破損しているものがありましたら、 購入された販売店にご連絡下さい。

| 項番 | 品名            | 数量 | 備考         |
|----|---------------|----|------------|
| 1  | ASB3940U2W    | 1  | PCI バス用ボード |
| 2  | 組み立て・取り扱いの手引き | 1  | 本書         |
| 3  | ソフトウェア添付品     | 1  |            |
| 4  | 保証書           | 1  |            |

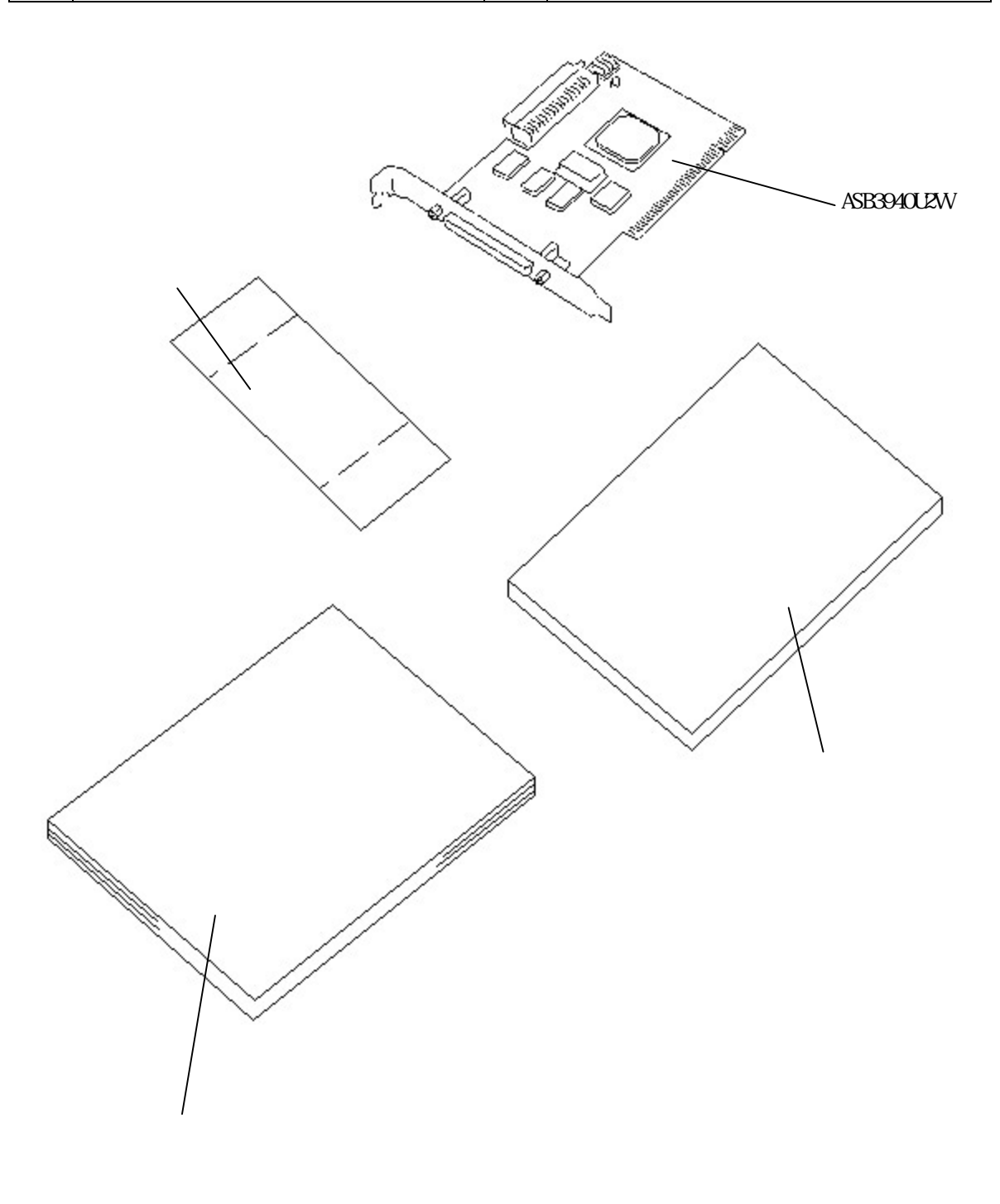

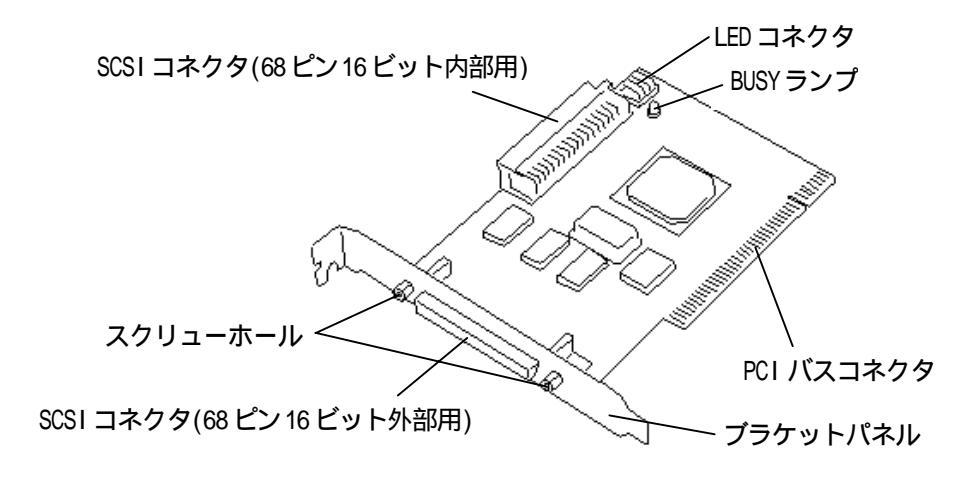

- ブラケットパネル 基本処理装置の増設スロットへ固定するためのブラケット
- SCSI コネクタ(68 ピン 16 ビット外部用) SCSI 機器を接続するコネクタ
- スクリューホール SCSI ケーブルのコネクタを固定するためのネジ穴
- PCI バスコネクタ 基本処理装置の PCI バススロットと接続する端子
- SCSI コネクタ(68 ピン 16 ビット内部用) SCSI 機器を接続するコネクタ
- BUSY ランプ
  - SCSI バス上、BUSY である場合に点灯します。
- LED コネクタ
  - HDD の LED ケーブルを接続する場合に使用します。

次の手順に従って本製品を基本処理装置へ取り付けます。

1.基本処理装置の電源がOFF(POWER ランプ消灯)になっていることを確認します。

基本処理装置の電源がON(POWER ランプ点灯)になっている場合は、各OSの電源OFFの処理を行った後、基本処理装置の電源をOFFにして下さい。

2.基本処理装置の電源コードの電源プラグの部分を持ってコンセントから引き抜きます。

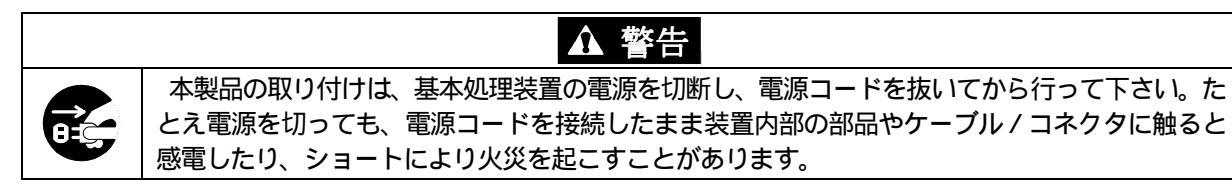

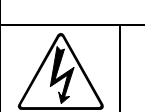

# 

電源コードはプラグ部分を持って引き抜いて下さい。コード部分を持って引き抜くと、コードの 被覆が破損し、漏電や感電のおそれがあります。

3.基本処理装置に添付のマニュアルに従って、PCI バススロットへ取り付けられるように基本処理装置のカバー や部品を外します。

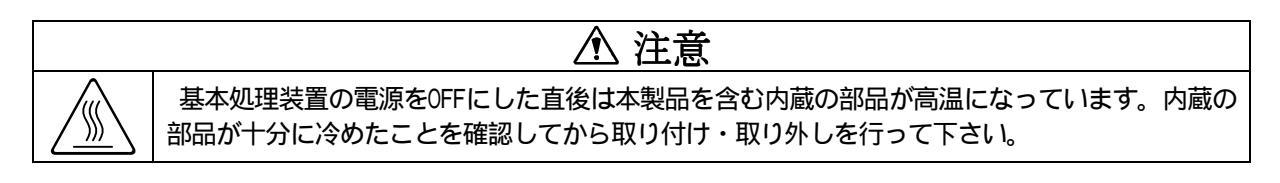

4. 本製品を PCI バススロットにまっすぐ押し込みます。

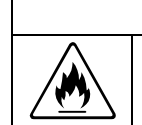

 注意
 本製品を基本処理装置のPCIバススロットに接続するときは、確実に差し込んで下さい。完全に 差し込まなかった場合、発煙や発火のおそれがあります。

5.取り外した基本処理装置の部品やカバーを取り付けます。

6.基本処理装置の電源コードをコンセントに接続します。

# 8.SCSI 機器との接続

次の手順に従って SCSI コントローラに SCSI 機器を接続します。

### 8.1 外付け型 SCSI 機器の場合

外付け型 SCSI 機器と接続する場合は以下の手順に従って下さい。

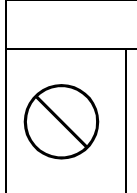

1.基本処理装置および接続する外付け SCSI 機器の電源が OFF (POWER ランプ消灯) になっていることを確認します。

基本処理装置の電源がON (POWER ランプ点灯)になっている場合は、各OSの電源OFF 処理を行った後、基本処理装置の電源をOFF にして下さい。

SCSIケーブルの総ケーブル長は最大3mです。(尚、総ケーブル長は本製品のパターン長0.1mおよび接続する SCSI機器内部線長を含みます。)また、Ultra SCSIに設定したSCSI機器を4台以上接続する場合は総ケーブル 長を1.5m以内にして下さい。

2.SCSI ケーブルの一方のコネクタを、本製品の SCSI コネクタ (外部用) に向きを合わせて接続します。

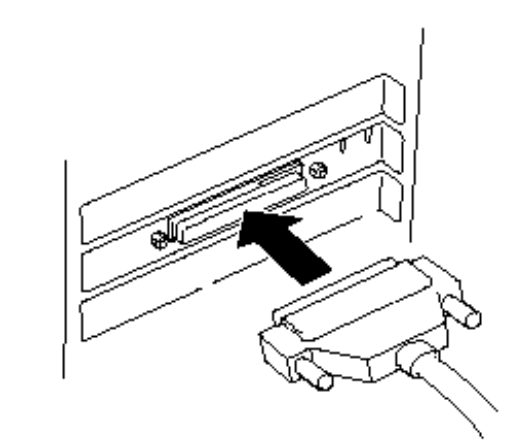

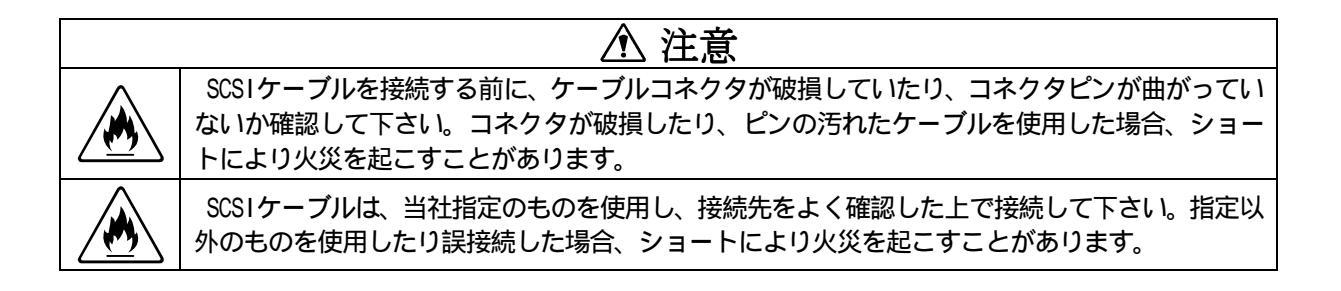

3.SCSI ケーブルのコネクタ両側にあるスクリューでコネクタを固定します。

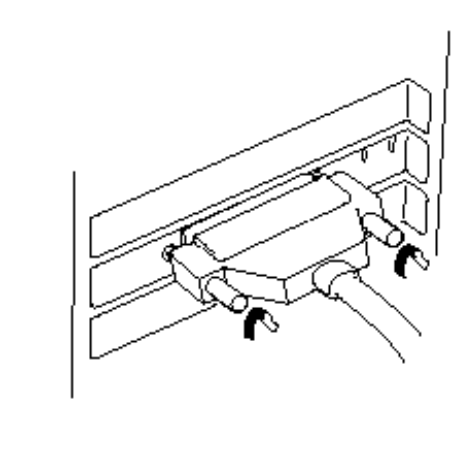

4.SCSI ケーブルのもう一方のコネクタを外付け SCSI 機器のコネクタに接続し、固定します。

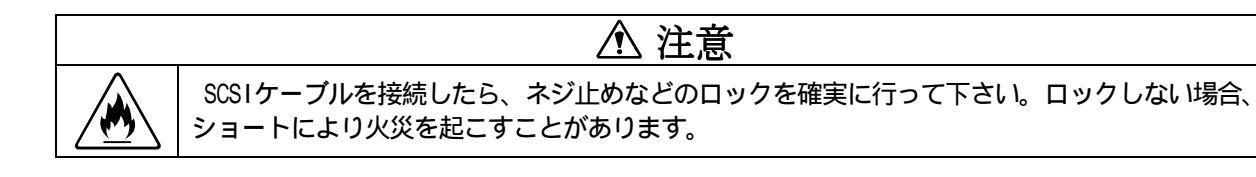

#### 8.2 内蔵型 SCSI 機器の場合

内蔵型 SCSI 機器と接続する場合は以下の手順に従って下さい。

注意
 NECが指定するSCSI機器以外を基本処理装置に取り付けたり、本製品に接続したりしないで下さ
 い。指定外の機器や規格外のインタフェースを持つ機器はたとえ取り付けることができても、本
 製品および接続した機器が正常に動作しないばかりか、故障するおそれがあります。本製品を購
 入された販売店または契約されている保守サービス会社にお問い合わせ下さい。

1.基本処理装置の電源プラグの部分を持ってコンセントから引き抜きます。

基本処理装置の電源がON (POWER ランプ点灯)になっている場合は、各OSの電源OFF 処理を行った後、基本処理装置の電源をOFF にして下さい。

2.基本処理装置に添付のマニュアルに従って基本処理装置のカバーや部品を取り外します。

SCSIケーブルの総ケーブル長は最大3mです。(尚、総ケーブル長は本製品のパターン長0.1mおよび接続する SCSI機器内部線長を含みます。)また、Ultra SCSIに設定したSCSI機器を4台以上接続する場合は総ケーブル 長を1.5m以内にして下さい。

3.SCSI ケーブルのコネクタを、本製品の SCSI コネクタ (内部用) に向きを合わせて接続します。

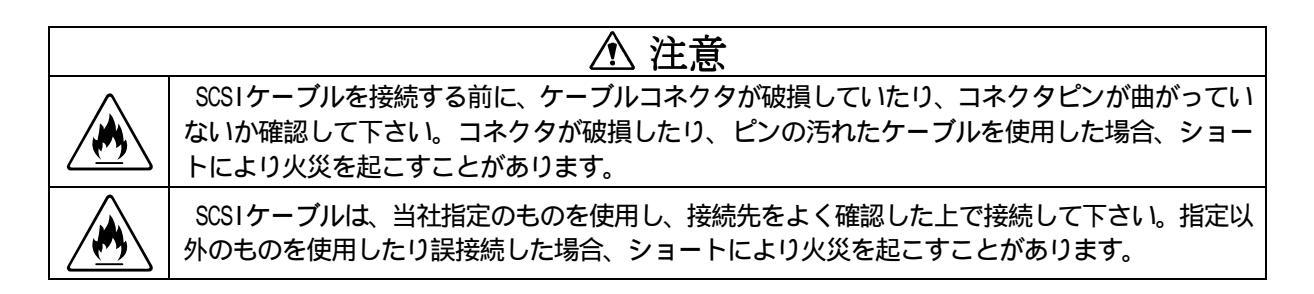

- 4.SCSI ケーブルのコネクタを内蔵型 SCSI 機器のコネクタに確実に接続します。
- 5. 内蔵型 SCSI 機器の電源ケーブルを接続します。(詳しくは基本処理装置や接続 SCSI 機器のマニュアルを参照して下さい。)
- 6.取り外した基本処理装置の部品やカバーを取り付けます。
- 7.基本処理装置の電源コードをコンセントに接続します。

#### 9.1 SCSI コントローラのセットアップ

必要に応じて本製品のユーティリティ「AdvanSys SCSI UItra2/LVD Wide PCI Host Adapter Setup」を使用してセットアップを行って下さい。

また、次の場合にはセットアップを行って下さい。

N8560-22 外付 DAT/N8560-23 外付 DAT 集合型など、LVD 対応の外付け型 SCSI 機器を接続する場合 「SCSI Configuration」の「Sync Transfer MB/Sec」の対応する ID の項目を "40"に設定します。

「AdvanSys SCSI UI tra2/LVD Wide PCI Host Adapter Setup」の設定を行う場合は、本書巻末の「付録.SCSI コントローラセットアップユーティリティ」を参照して下さい。

#### 9.2 SCSI ドライバのインストール

本製品を Windows NT4.0、及び、Windows 2000 にて使用するためには、ドライバのインストールが必要です。 以下の手順にてドライバをインストールしてください。

#### 9.2.1 OSのインストール時にドライバをインストールする場合

基本処理装置に添付されている EXPRESSBUILDER 内のインストレーションサプリメントガイドを参照してインストールしてください。

#### 9.2.2 Windows NT 4.0 が起動するシステムにドライバをインストールする場合

(1)管理者権限のあるユーザ(Administrator 等)でログオンします。

- (2) EXPRESSBUILDER (CD-ROM)を CD-ROM ドライブにセットします。
- (3) コントロールパネルの SCSI アダプタを開きます。
- (4)ドライバタブをクリックして"追加"ボタンをクリックします。
- (5)"ディスク使用"ボタンをクリックします。
- (6) 配布元のファイルのコピー元に、"D: ¥WINNT¥0EMFD¥400J¥FD1¥"と入力し、"OK"ボタンをクリック
  - します。
  - ◆ "D"はCD-ROMドライブを指定してください。
- (7) "NT4 AdvanSys UW/U2W/U3W SCSI Adapter"を選択し、"OK"ボタンを押します。
  - ◆ ドライバの読み込みが終了すると、再起動メッセージが表示されますので、Windows NT を再起動して下さい。
- (8)以上でドライバのインストールは、終了です。

EXPRESSBUILDER は、基本処理装置に添付されているものを使用してください。

#### 9.2.3 Windows 2000 が起動するシステムにドライバをインストールする場合

- (1)管理者権限のあるユーザ(Administrator 等)でログオンします。
- (2)新しいハードウェアの検索ウィザードが起動されます。"次へ"をクリックします。
- (3) "このデバイスの既知のドライバを表示して、その一覧から選択する"を選択し、"次へ"を クリックします。
- (4) "SCSI と RAID コントローラ "を選択し、"次へ"をクリックします。
- (5) EXPRESSBUILDER (CD-ROM)を CD-ROM ドライブに挿入し、"ディスク使用"ボタンをクリックします。
- (6) "D:¥WINNT¥0EMFD¥W2K¥FD1¥"と入力し、"OK"ボタンをクリックします。
  - ◆ "D"はCD-ROMドライブを指定してください。
- (7) "Win2K AdvanSys Ultra2 Wide SCSI Adapter "を選択します。
- (8) デバイスドライバのインストール開始画面で"次へ"をクリックします。
  - ◆ "デジタル署名が見つかりませんでした。"というメッセージが表示され、"インストールを続行しますか?"と確認されることがあります。"はい"を選択してください。
- (9)ドライバのコピーが開始され、終了後、「完了」を選択することによりインストールは終了します。 再起動を要求される場合と、されない場合がありますが、必ず再起動してください。再起動後、ドライバ が有効になります。

EXPRESSBUILDER は、基本処理装置に添付されているものを使用してください

本製品の取り付け後、OS やアプリケーションが正常に動作しなかったときは、次の点について確認および対処して下さい。

本製品から最遠端の SCSI ケーブルのコネクタ、あるいは SCSI 機器にターミネータ(終端抵抗)を取り 付けていますか?

SCSI ケーブルのコネクタ、あるいはSCSI 機器にターミネータを取り付けて下さい。

接続している SCSI 機器の SCSI ID が重複していませんか? SCSI 機器の SCSI ID が重複しないように割り当てて下さい(本製品の SCSI ID は「ID=7」です)。

SCSI ドライバをインストールしていますか? SCSI ドライバをインストールして下さい。

本製品は PCI スロットに正しく接続されていますか? またケーブルはしっかり接続されていますか?

もう一度しっかりと接続し直して下さい。

本製品のセットアップ情報は正しいですか?

本製品のユーティリティ「AdvanSys SCSI Ultra2/LVD Wide PCI Host Adapter Setup」を使ってセットアップ情報を確認し、初期値(工場出荷時の設定)に設定して下さい。

(「付録.SCSIコントローラ セットアップユーティリティ」を参照)

また、基本処理装置や接続した SCSI 機器に添付のマニュアルを参照し、変更するべき項目がある場合にはセットアップを行って下さい。

以上の確認を行っても基本処理装置が正しく動作しない場合は、いったん本製品を取り外して基本処理装置を起 動して、基本処理装置の初期診断で異常がないことを確認して下さい。初期診断が正常に終了するようでしたら、 本製品が故障していることが考えられます。契約されている保守サービス会社、または購入された販売店にご連絡 下さい。 11.SCSI コントローラの交換

本製品が故障したときは、次の順序で交換します。

交換する前に、契約されている保守サービス会社、または購入された販売店にご連絡下さい。

1. 故障した本製品を取り付けている基本処理装置、および接続している周辺機器の電源が OFF (POWER ランプ消

灯) になっていることを確認します。(基本処理装置の電源が ON (POWER ランプ点灯) になっている場合は、 各 OS の電源 OFF の処理を行った後、基本処理装置の電源を OFF にして下さい。)

2.基本処理装置の電源コードの電源プラグの部分を持ってコンセントから引き抜きます。

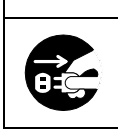

本製品の取り付けは、基本処理装置の電源を切断し、電源コードを抜いてから行って下さい。た とえ電源を切っても、電源コードを接続したまま装置内部の部品やケーブル/コネクタに触ると 感電したり、ショートにより火災を起こすことがあります。

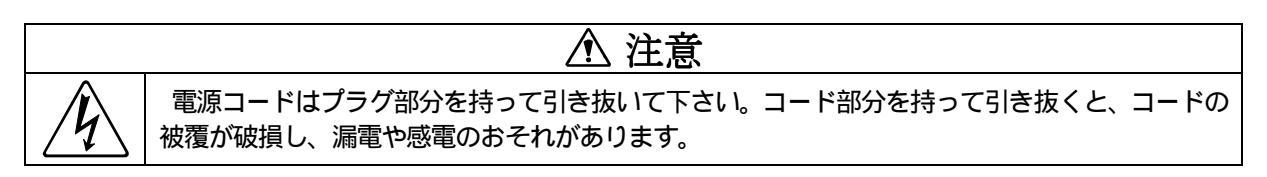

- 3.本製品に接続しているケーブルを取り外します。「8.SCSI機器との接続」を参照して逆の手順を行って下さい。
- 4. 本製品を基本処理装置から取り外します。「7. SCSIコントローラの取り付け」を参照して逆の手順を行って下

さい。

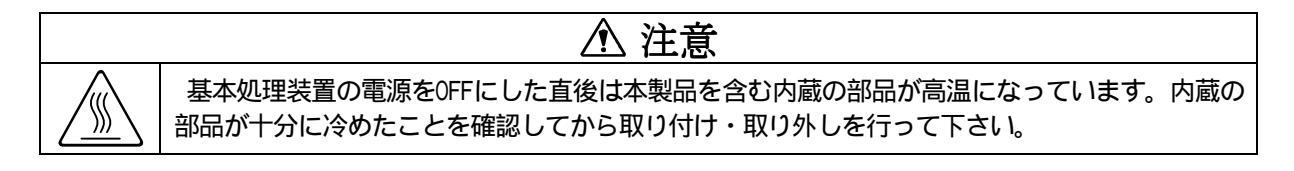

- 5.新しいSCSIコントローラを取り付けます。「7.SCSIコントローラの取り付け」を参照して下さい。
- 6.ケーブルを接続します。「8.SCSI機器との接続」を参照して下さい。
- 7.必要に応じて基本処理装置のセットアップを行います。詳しくは、基本処理装置に添付のマニュアルを参照し て下さい。
- 8.基本処理装置の電源をONにします。

## 12.修理について

修理を受ける際は、契約されている保守サービス会社、または購入された販売店にご連絡下さい。また、本製品の補修用修理部品の保有期限は、製造打ち切り後5年です。

# 13.第三者への譲渡について

本製品を譲渡する際は、必ず本書を含む全ての添付品を併せて譲渡して下さい。

# 14.廃棄について

本製品を廃棄する場合は、各自治体の廃棄ルールに従って下さい。詳しくは、各自治体へお問い合わせ下さい。

# 15.保証書について

本製品には保証書がついています。内容をお確かめの上、大切に保管して下さい。 保証期間と保証規定については、本製品に添付されている保証書を参照して下さい。 修理を依頼する場合は、契約されている保守サービス会社、または購入された販売店にご連絡下さい。 SCSI コントローラセットアップユーティリティ「AdvanSys SCSI UItra2/LVD Wide PCI Host Adapter Setup」について説明します。

# セットアップユーティリティの起動

本 SCSI コントローラを取り付けている場合、POST 実行時に次のようなメッセージが表示されます。

増設した SCSI コントローラの枚数分、繰り返し表示されます。

| AdvanSvs SCSI UItra2/IVD Wide PCI Host Adapter NEC BIOS vX XX |  |
|---------------------------------------------------------------|--|
| Convright (c) 2000 ConnectCom Solutions Inc                   |  |
|                                                               |  |
| ress <ctrl><a> to run AdvanceWare Utility</a></ctrl>          |  |
|                                                               |  |
|                                                               |  |
|                                                               |  |
|                                                               |  |
|                                                               |  |
|                                                               |  |
|                                                               |  |
|                                                               |  |
|                                                               |  |
|                                                               |  |
|                                                               |  |
|                                                               |  |
|                                                               |  |
|                                                               |  |
|                                                               |  |
|                                                               |  |
|                                                               |  |
|                                                               |  |
|                                                               |  |
|                                                               |  |
|                                                               |  |

メッセージの表示例

### ユーティリティを起動しない場合は、本SCSIコントローラに接続されているSCSI機器が表示されます。

Γ

メッセージの表示例

| AdvanSys SCSI UItra2/LVD Wide PCI Host Adapter NEC BIOS vX.XX                                  |
|------------------------------------------------------------------------------------------------|
| Copyright (c) 2000 ConnectCom Solutions, Inc.                                                  |
|                                                                                                |
| Press <cirl><a> to run AdvanceWare Utility</a></cirl>                                          |
| AdvanSys SCSI Ultra2/LVD Wide PCI Host Adapter Found at 1/0 Address 0xXXXX                     |
|                                                                                                |
| ID #X: XXXX XXXXXXXX XXXXX<br>ID #Z: Advances 2001 III tago (IV/D Wilds DOI: III.adv. Advances |
| ID #7: Advansys SUST UITra2/LVD WIDe PUT Host Adapter                                          |
|                                                                                                |
|                                                                                                |
|                                                                                                |
|                                                                                                |
|                                                                                                |
|                                                                                                |
|                                                                                                |
|                                                                                                |
|                                                                                                |
|                                                                                                |
|                                                                                                |
|                                                                                                |
|                                                                                                |
|                                                                                                |
|                                                                                                |
|                                                                                                |
|                                                                                                |
|                                                                                                |

<Ctrl>キーを押しながら<A>キーを押すと、「AdvanSys SCSI UItra2/LVD Wide PCI Host Adapter Setup」が起動
し、メニュー画面が表示されます。

#### メニュー画面の表示例

| Port:XXXX IRQ:XX SCSI ID:7 BIOS:XXXX Serial #XXXXXXXXXXXXXXXXXXXXXXXXXXXXXXXXXXXX |   |
|-----------------------------------------------------------------------------------|---|
| Main Menu                                                                         |   |
| Main Menu                                                                         |   |
| Main Menu                                                                         |   |
| Main Menu ====================================                                    |   |
|                                                                                   |   |
|                                                                                   | ٦ |
| Adapter Configuration                                                             |   |
| SCSI Configuration                                                                |   |
| SCST Bus Scan                                                                     |   |
| Low Level Disk Format                                                             |   |
|                                                                                   |   |
| Restore Factory Defaults                                                          |   |
| Restore Previous Settings                                                         |   |
|                                                                                   |   |
| Save Changes & Continue                                                           |   |
| Discard Changes & Continue                                                        |   |
|                                                                                   |   |
|                                                                                   | _ |
|                                                                                   |   |
|                                                                                   |   |
|                                                                                   |   |
| [ ] Cursor [Spacebar] Select [Esc. or Ct.] C.] Poturo                             |   |

# Adapter Configuration

「Adapter Configuration」は、本SCSIコントローラに対する設定を行います。

|               | Adapter Configuration                  |                                                                                                    |              |
|---------------|----------------------------------------|----------------------------------------------------------------------------------------------------|--------------|
|               | AdvanSys SCST UITra2/LVD Wide PCI Host | Adapter Setup Copyright (c) 2000                                                                                                    |              |
|               |                                        |                                                                                                    |              |
|               |                                        |                                                                                                    |              |
|               |                                        |                                                                                                    |              |
|               |                                        |                                                                                                    |              |
|               | Adapter Conf                           | Adapter Configuration EmployeerStup<br>Coversys SSSI UIT razLVD Wide PCI Host Adapter Stup<br>Port:XXX SSSI ID: 7 BIOS:XXXX Serial #XXXXXXXXXXX<br>Adapter Configuration<br>Adapter Configuration<br>Adapter Configuration<br>SSSI Bus Reset Delay Time 0 seconds<br>SSSI Bus Reset Delay Time 0 seconds<br>SSSI Bus Reset Delay Time 0 seconds<br>SSSI Bus Reset Delay Time 3 seconds<br>SSSI Bus Reset Delay Time 0 seconds<br>SSSI Bus Reset Delay Time 0 seconds<br>SSSI Bus Reset Delay Time 0 seconds<br>SSSI Bus Reset Delay Time 0 seconds<br>SSSI Bus Reset Delay Time 0 seconds<br>SSSI Bus Reset Enabled<br>DE Bootability Disabled<br>SSSI Bus Reset Enabled<br>SSSI Bus Reset Enabled<br>SSSI Bus Reset Enabled<br>SSSI Bus Reset Enabled<br>SSSI Bus Reset Enabled<br>DE Social ID Lit 7 " です。<br>Time<br>trart-up 時間を選択します。0 - 99 秒の範囲で選択可能です。<br>" です。<br>Adapter ZastTraftic Total SSSI 機器からブートを行う場合の、プートデバイスの SSSI ID<br>" です。 |              |
|               |                                        |                                                                                                    |              |
|               | Host SCSI ID                           | 7                                                                                                    |              |
|               | Start-up Delay Time                    | 0 seconds                                                                                                    |              |
|               | SCSI Bus Reset Delay Time              | 3 seconds                                                                                                    |              |
|               | SCSI Bus Termination                   | Automatic                                                                                                    |              |
|               | Boot Device ID                         | 0                                                                                                    |              |
|               |                                        |                                                                                                    |              |
|               | BIOS Device Scan                       | Enabled                                                                                                    |              |
|               | CD Bootability                         | Disabled                                                                                                    |              |
|               | Extended Translation                   | Enabled                                                                                                    |              |
|               | Support Removable as Fixed Disk        | Disabled                                                                                                    |              |
|               | SCSI Bus Reset                         | Enabled                                                                                                    |              |
|               |                                        |                                                                                                    |              |
|               |                                        |                                                                                                    |              |
|               |                                        |                                                                                                    |              |
|               |                                        |                                                                                                    |              |
|               |                                        |                                                                                                    |              |
|               | [ ] Cursor [Spacebar] So               | lect [Esc. or Ctl_C] Return                                                                                                    |              |
|               |                                        |                                                                                                    |              |
|               | ID                                     |                                                                                                    |              |
|               | いトローラの 2021 いけ " 7 " です                |                                                                                                    |              |
| 3031 <u>–</u> |                                        |                                                                                                    |              |
| Start up D    |                                        |                                                                                                    |              |
|               | elay lime<br>昭本 Start un 時間を溜切します。 の 知 |                                                                                                    |              |
| 3631 (残)      |                                        | の範囲で選択可能です。                                                                                                    |              |
| 10期10日        | <b>ユ</b> ゜ し゜ ど 9 。                    |                                                                                                    |              |
|               |                                        |                                                                                                    |              |
| SCST Bus R    | leset Delay Time                       |                                                                                                    |              |
| BIOS Sc       | an における SCSI リセット時の遅延時間を               | 選択します。0~99 秒の範囲で選択可能です                                                                                                    | -            |
| 初期值は          | よ"3"です。                                |                                                                                                    |              |
|               |                                        |                                                                                                    |              |
| SCSI Bus T    | ermination                             |                                                                                                    |              |
| SCSIバ         | ス上の終端抵抗の設定を選択します。"Auto                 | omatic"、"Low Off/High Off"、"Low Off/H                                                                                                    | ligh On "、   |
| " Low On      | ı/High On "を選択可能です。                    |                                                                                                    |              |
| 初期値に          | は"Automatic"です。                        |                                                                                                    |              |
|               |                                        |                                                                                                    |              |
| Boot Devic    | æ ID                                   |                                                                                                    |              |
| 本 SCSI        | コントローラに接続されている SCSI 機器                 | からブートを行う場合の、ブートデバイスの                                                                                                    | の SCSI ID    |
| を選択し          | ,ます。                                   |                                                                                                    |              |
| 初期値は          | <b>よ</b> " 0 " です。                     |                                                                                                    |              |
|               |                                        |                                                                                                    |              |
| BIOS Devic    | e Scan                                 |                                                                                                    |              |
| 本 SCSI        | コントローラに接続されている SCSI 機器た                | からブートを行う場合、" Enabled "を選択し                                                                                                    | <i>、</i> ます。 |
| 初期値は          | よ"Enabled"です。                          |                                                                                                    |              |
|               |                                        |                                                                                                    |              |

Adapter Configuration 画面の表示例

CD Bootability

本 SCSI コントローラに接続されている CD-ROM からブートを行う場合、"Enabled"を選択します。 初期値は "Disabled"です。

Extended Translation

1GB 以上のドライブパーティションを扱う場合、"Enabled"を選択します。 "Enabled"を選択すると、拡張変換方式がサポートされ、容量が1GB を超える SCSI ハードディスクに対 応できます。この設定は MS-DOS 5.0 以降でのみ必要になります。他のオペレーティングシステムでは設 定する必要はありません。

初期値は"Enabled"です。

Support Removable as Fixed Disk

リムーバブルメディアドライブをハードディスクドライブとして認識させる場合、"Enabled"を選択します。 初期値は"Disabled"です。

必ず"Disabled"を選択して下さい。

SCSI Bus Reset

SCSI Bus Reset を行う場合、"Enabled"を選択します。 初期値は"Enabled"です。 必ず"Enabled"を選択して下さい。

### SCSI Configuration

「SCSI Configuration」は、SCSIバスに対する設定を行います。

|                      |     | CONT | yurati |     |     |     |     |     |
|----------------------|-----|------|--------|-----|-----|-----|-----|-----|
| SCSI Device ID       | #0  | #1   | #2     | #3  | #4  | #5  | #6  | #7  |
| Start Unit Command   | Yes | Yes  | Yes    | Yes | Yes | Yes | Yes | Yes |
| SCSI Disconnection   | Yes | Yes  | Yes    | Yes | Yes | Yes | Yes | Yes |
| Command Queuing      | Yes | Yes  | Yes    | Yes | Yes | Yes | Yes | Yes |
| BIOS Target Control  | Yes | Yes  | Yes    | Yes | Yes | Yes | Yes | Yes |
| Wide Data Transfer   | Yes | Yes  | Yes    | Yes | Yes | Yes | Yes | Yes |
| Sync Transfer MB/Sec | 80  | 80   | 80     | 80  | 80  | 80  | 80  | 80  |
| SCSI Device ID       | #8  | #9   | #10    | #11 | #12 | #13 | #14 | #15 |
| Start Unit Command   | Yes | Yes  | Yes    | Yes | Yes | Yes | Yes | Yes |
| SCSI Disconnection   | Yes | Yes  | Yes    | Yes | Yes | Yes | Yes | Yes |
| Command Queuing      | Yes | Yes  | Yes    | Yes | Yes | Yes | Yes | Yes |
| BIOS Target Control  | Yes | Yes  | Yes    | Yes | Yes | Yes | Yes | Yes |
| Wide Data Transfer   | Yes | Yes  | Yes    | Yes | Yes | Yes | Yes | Yes |
| Sync Transfer MB/Sec | 80  | 80   | 80     | 80  | 80  | 80  | 80  | 80  |
|                      |     |      |        |     |     |     |     |     |

SCSI Configuration 画面の表示例

```
SCSI Device ID
```

SCSI ID#の表示です。

```
Start Unit Command
```

Start Unit Command を行う場合、"Yes"を選択します。初期値は"Yes"です。

SCSI Disconnection

SCSI 機器を Disconnect する場合、"Yes"を選択します。初期値は"Yes"です。

Command Queuing

SCSI コマンドのキューイングを行う場合、"Yes"を選択します。初期値は"Yes"です。

**BIOS Target Control** 

ブート可能にする場合、"Yes"を選択します。SCSI コントローラ(SCSI ID#7)に対しては必ず"Yes"を 選択します。初期値は"Yes"です。

Wide Data Transfer

Wide 転送(16-bit)を行う場合、"Yes"を選択します。Narrow 転送(8-bit)を行う場合、"No"を選択しま す。初期値は"Yes"です。

Sync Transfer MB/Sec

同期転送時の最大転送速度を選択します。"80","40","20","10","0ff"を選択可能です。 初期値は"80"です。 尚、実際の転送速度は接続される SCSI機器,ケーブル,ターミネータによります。

### SCSI Bus Scan

「SCSI Bus Scan」は、本 SCSI コントローラに接続された SCSI 機器の一覧を表示します。

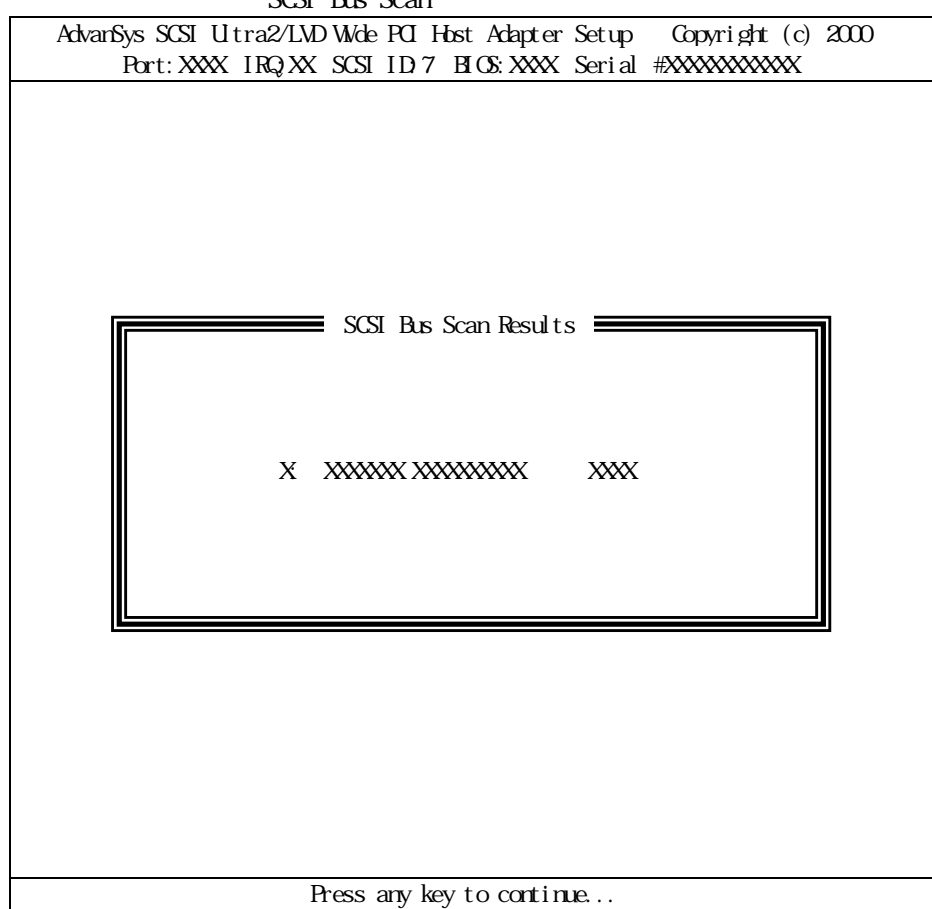

#### SCSI Bus Scan 画面の表示例

### Low Level Disk Format

「Low Level Disk Format」は、本 SCSI コントローラに接続されたハードディスクの物理フォーマットを行います。

```
本操作を行うと、本SCSIコントローラに接続されたハードディスクに記録されている情報が全て失われます。
```

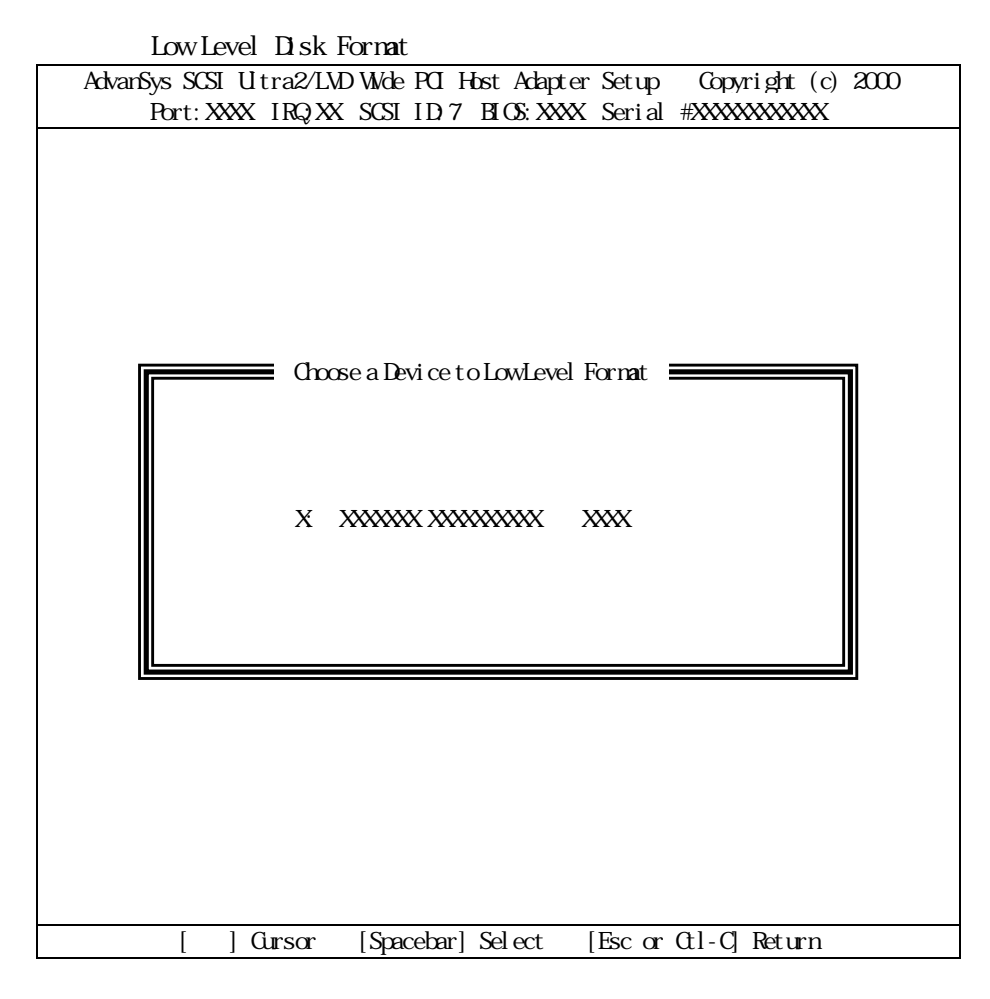

フォーマットしたいデバイスをキーで選択してリターンキーを押します。

| Low Level Disk Format画面の表示例の続き<br>AdvanSys SCSI UItra2/LVD Wide PCI Host Adapter Setup Copyright (c) 24<br>Port:XXXX IRQ:XX SCSI ID:7 BIOS:XXXX Serial #XXXXXXXXXXX | 000 |
|----------------------------------------------------------------------------------------------------|-----|
| Low Level Format<br>X: XXXXXXX XXXXX XXXX<br>This will COMPLETELY erase the contents of the drive<br>Are you sure you want to do this?<br>Yes<br>No                 |     |
| [ ] Cursor [Spacebar] Select [Esc or CtI-C] Return                                                                                                    |     |

フォーマットする場合は キーで Yes を選択してリターンキーを押します。

## Restore Factory Defaults

初期値(工場出荷時の設定)に戻します。

### Restore Previous Settings

本ユーティリティを起動した時の設定に戻します。

# Save Changes & Continue

設定を保存して、POST 画面に戻ります。

### Discard Changes & Continue

設定を保存せず、POST 画面に戻ります。

商標について

AdvanSys SCSI UItra Wide2/LVD PCI Host Adapter Setup は米国 ConnectCom Solutions, INC.の登録商標です。 Windows2000, WindowsNT, MS-DOS は米国 Microsoft Corporationの米国およびその他の国における登録商標です。 NetWare は米国 Novell, Inc.の登録商標です。

### 本書の内容は、予告なく変更することがあります。

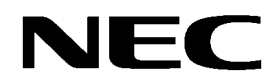

N8103-55 SCSI コントローラ 組み立て・取り扱いの手引き 856-840047-055-0 発行:2001年6月第1版